# How to Reset Your ctcLink Password

This guide will show you how to reset your ctcLink password.

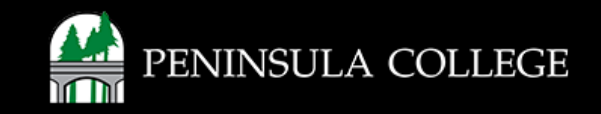

## **Proceed to ctcLink:**

1. Open web browser and go to gateway.ctclink.us.

| Washington Sta<br>Technic | te Community and<br>al Colleges |
|---------------------------|---------------------------------|
| tcLink ID                 |                                 |
|                           |                                 |
| assword                   |                                 |
| Keep me signed in         |                                 |
|                           |                                 |
| Si                        | gn in                           |
| eset Password             |                                 |
| nlock Account             |                                 |
| le.                       |                                 |

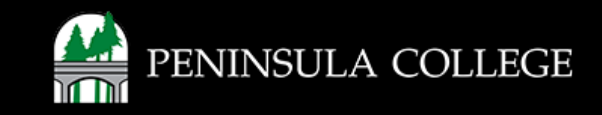

### Select Reset Password:

2. Click on Reset Password.

| Reset Password |  |
|----------------|--|
| Unlock Account |  |
| Help           |  |

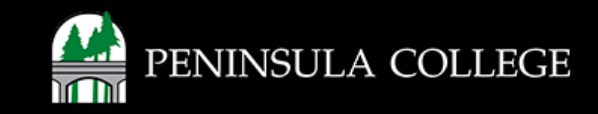

#### **Enter ctcLink ID:**

3. Enter your ctcLink ID and click Next.

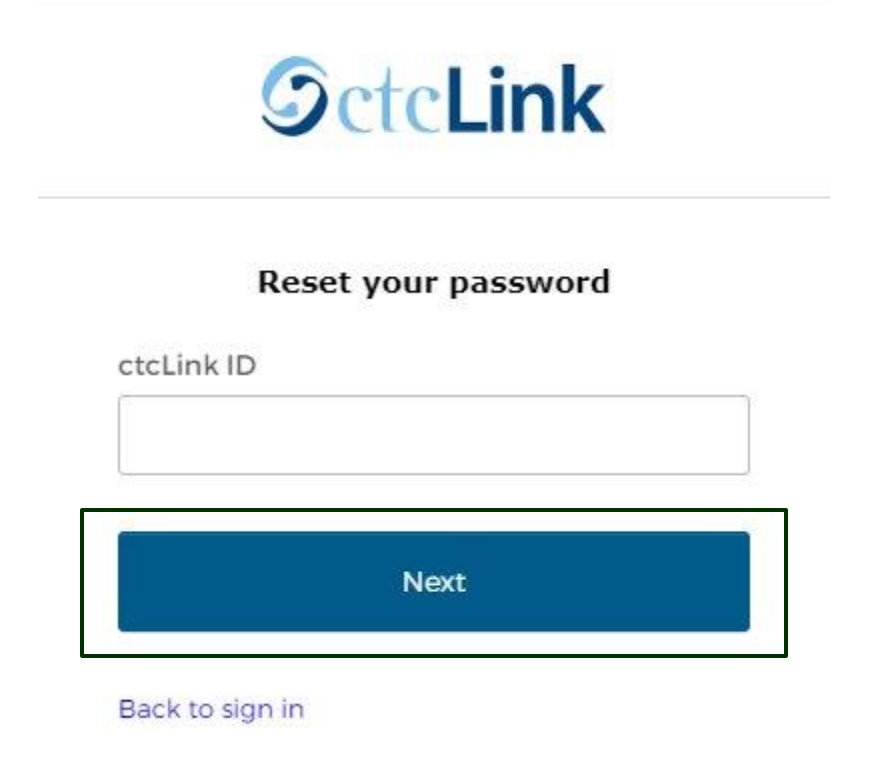

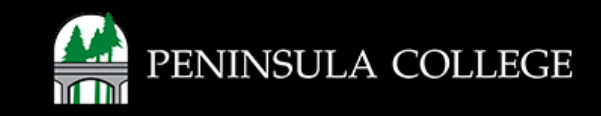

## **Select Security Method:**

4. Verify your account with email or phone.

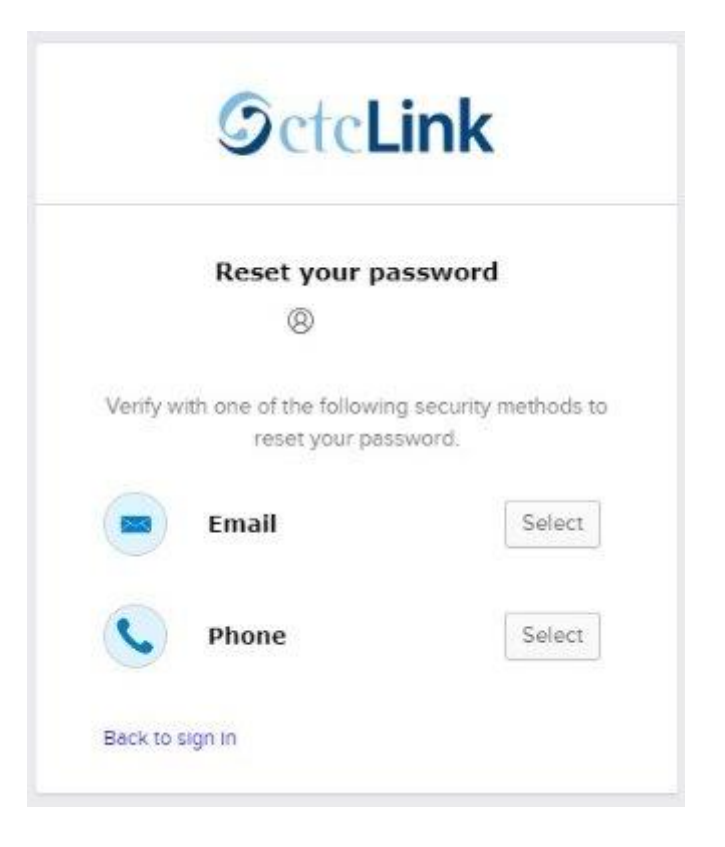

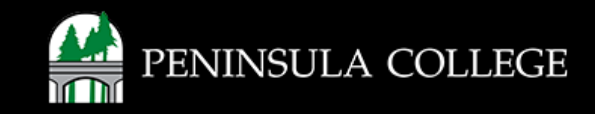

#### **Verify Account:**

5. Select to receive a code via SMS, voice call or email.

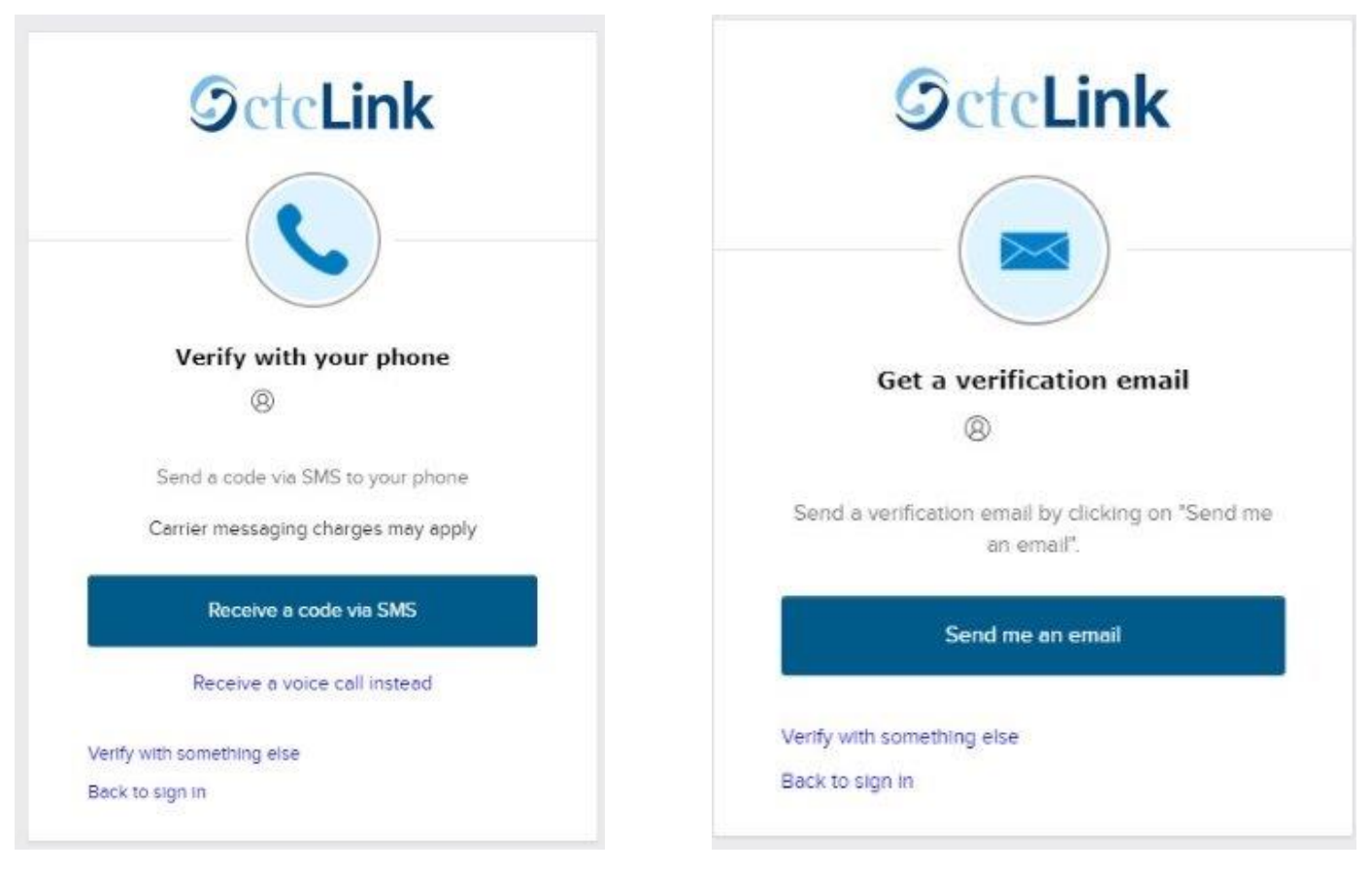

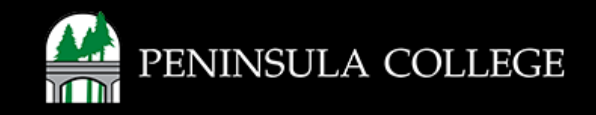

#### **Follow Instructions:**

6. Follow the password reset instructions sent to the phone number of email address that you have set in your ctcLink account.

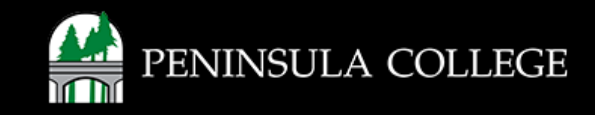

#### Success:

7. Done! Your password has been reset. You may log back in to ctcLink.

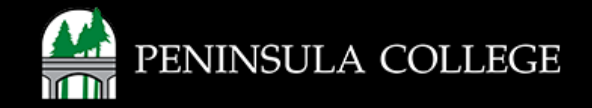

If you have any questions or need further assistance contact the IT Help Desk at (360) 417-6565 or <u>helpdesk@pencol.edu</u>

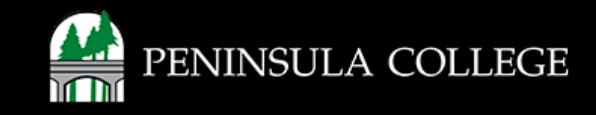